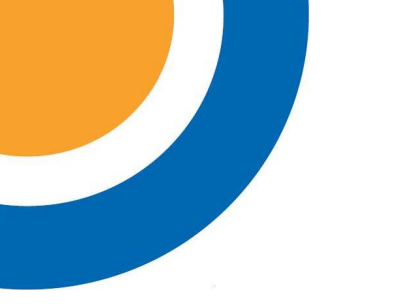

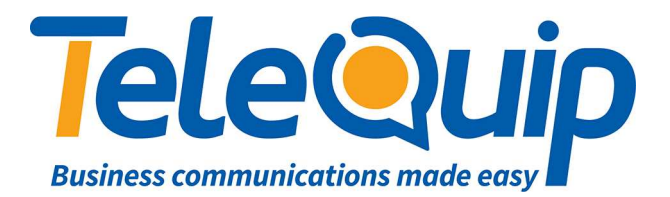

## Quick Reference Guide Changing the name of an extension

This guide will explain how change the name of an extension on the Alcatel PABX using a handset. This must be done from the operator phone, which is an Alcatel \*039 series phone.

## Update the station name

- 1. Scroll left to "Menu".
- 2. Press button next to "Operator".
- 3. Enter your password. This will either be your Main Business Number, or "help1954".
- 4. Press the button to the left of where you see "Subscriber" on the screen.
- 5. Enter the extension number (e.g. 101) you want to change the name of.
- 6. Press the button to the left of where you see "Name" on the screen.
- 7. Press the button to the left of where you see "Clear" to clear the name.
- 8. Use the keyboard at the bottom of your handset to type the new name.
- 9. After you are finished changing the name, press the "OK" button.

© Teleguip 2016

Ph: 07 4047 7000 www.telequip.net ABN 63 155 081 897